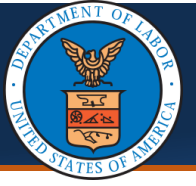

Providers can submit a correction to a previously submitted and approved authorization request in the WCMBP System to amend any errors. This process reduces time and effort while also preventing duplicate authorizations. The primary use for correction by Providers is either for changing the number of units and/or for changing the service date(s). This guide explains the steps performed by Providers in the WCMBP System for submitting a correction to an authorization.

## Submitting an Authorization Correction in the WCMBP System

| 1. | Log in to the WCMBP System and select the<br><b>Provider ID</b> used to submit the initial<br>authorization                                                                                                    | Select a Provider ID Number to continue to the Provider Portal:<br>Available Provider IDs: 700 V<br>1 O Go |
|----|----------------------------------------------------------------------------------------------------|----------------------------------------------------------------------------------------------------|
| 2. | Select the profile "EXT Provider Bills<br>Submitter" or "EXT Provider Super User" or<br>"EXT Provider Eligibility Checker - Claims<br>Submitter" or "EXT Provider Eligibility<br>Checker – Auth Submitter" from the drop-<br>down menu                                                        | Select a profile to use during this session:<br>EXT Provider Bills Submitter                               |
| 3. | Click on the <b>On-line Authorization</b><br><b>Submission</b> link in the column on the left<br>menu under Authorization                                                                                                    | Authorization   On-line Authorization Submission  3                                                        |
| 4. | The Authorization Request List page will<br>display all Authorization Requests that have<br>been initiated or submitted.<br>To initiate a correction to an Authorization<br>Request, select the checkbox next to the<br>Authorization Request. Then select the<br>Initiate Correction button. | Close       Add New Request       Initiate Correction         III       Authorization Request List         |

Note: The system will display errors if the following occurs:

- When multiple authorizations are selected for correction
- When a correction authorization is In-Review or Entering status
- When a selected authorization does not have a Service Line with an Approved status
- When a correction is initiated for DEEOIC program authorization types General Medicine, Medical Transport, Durable Medical Equipment, and Transplant

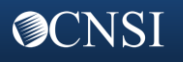

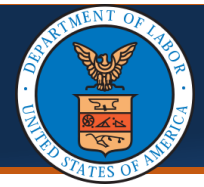

Requestor Information

The Authorization Request will display with the selected **Correction** radio button. The **Claimant** and **Provider** Information is pre-populated and non-editable from the original authorization. 5. Scroll down to make a correction from the Service Line Information section.

|                                                                                                    |                                                                                                    |                               | ): 45                                                                            |                                                                                                    |                                           |                                                                                                    |                                                                                                    |       |                                                       |                                                                                                    |          |     |
|----------------------------------------------------------------------------------------------------|----------------------------------------------------------------------------------------------------|-------------------------------|----------------------------------------------------------------------------------|----------------------------------------------------------------------------------------------------|-------------------------------------------|----------------------------------------------------------------------------------------------------|----------------------------------------------------------------------------------------------------|-------|-------------------------------------------------------|----------------------------------------------------------------------------------------------------|----------|-----|
|                                                                                                    | Date                                                                                                    | Requested                     | 1:                                                                               | *                                                                                                  | Requested                                 | By:                                                                                                    |                                                                                                    |       | Phon                                                  | e Number:                                                                                            |          |     |
| III Claimant                                                                                                    | Information                                                                                                    | 45                            |                                                                                  |                                                                                                    |                                           |                                                                                                    |                                                                                                    |       |                                                       |                                                                                                    |          |     |
| Claimant's                                                                                                    | Case ID:                                                                                                    |                               |                                                                                  |                                                                                                    |                                           | Date of Bi                                                                                                    | rth:                                                                                                    |       |                                                       |                                                                                                    |          |     |
| Fir                                                                                                    | st Name:                                                                                                    |                               |                                                                                  |                                                                                                    |                                           | Last Na                                                                                                    | me:                                                                                                    |       |                                                       |                                                                                                    |          |     |
| Dette                                                                                                    |                                                                                                    |                               |                                                                                  |                                                                                                    |                                           |                                                                                                    |                                                                                                    |       |                                                       |                                                                                                    |          |     |
| Date                                                                                                    | or injury:                                                                                                    |                               |                                                                                  |                                                                                                    |                                           |                                                                                                    |                                                                                                    |       |                                                       |                                                                                                    |          |     |
| III Provider                                                                                                    | Information                                                                                                    |                               |                                                                                  |                                                                                                    |                                           |                                                                                                    |                                                                                                    |       |                                                       |                                                                                                    |          |     |
|                                                                                                    | OWCP Provider ID:                                                                                                    |                               |                                                                                  |                                                                                                    |                                           | Tax II                                                                                                    | ) (SSN/F                                                                                                    | EIN): |                                                       |                                                                                                    |          |     |
|                                                                                                    | Name                                                                                                    | _                             |                                                                                  |                                                                                                    |                                           |                                                                                                    | Fax Nur                                                                                                    | nher: |                                                       |                                                                                                    |          |     |
|                                                                                                    | reality.                                                                                                    |                               |                                                                                  |                                                                                                    |                                           |                                                                                                    |                                                                                                    |       |                                                       |                                                                                                    |          |     |
|                                                                                                    |                                                                                                    |                               |                                                                                  |                                                                                                    |                                           |                                                                                                    |                                                                                                    |       |                                                       |                                                                                                    |          |     |
| Providing care                                                                                                    | for a family member?:<br>ine Information<br>Specific B                                                                                                    | No 🗸                          | ) be treated:                                                                    | If Ye                                                                                              | s, please prov                            | ride relationship to                                                                                                    | the clair                                                                                                    | nant: |                                                       |                                                                                                    |          |     |
| Providing care                                                                                                    | for a family member?:<br>ine information<br>Specific B                                                                                                    | No 🗸                          | o be treated:<br>osis Codes: A                                                   | If Ye                                                                                              | s, please prov                            | ide relationship to                                                                                                    | the clair                                                                                                    | nant: |                                                       |                                                                                                    |          |     |
| Providing care                                                                                                    | for a family member?:<br>ine Information<br>Specific B                                                                                                    | No 🗸                          | o be treated:<br>osis Codes: A<br>Diagnosis                                      | If Ye                                                                                              | s, please prov                            | D: Body Part                                                                                                    | the clair                                                                                                    | nant: | Rental or                                             |                                                                                                    |          |     |
| Providing care                                                                                                    | for a family member?:<br>ine Information<br>Specific B<br>To Date                                                                                                    | No V                          | Diagnosis<br>Pointer<br>A B C D                                                  | If Ye<br>Hearing *<br>: (H903 B:<br>Code Type                                                      | s, please prov                            | D: Body Part<br>Modifier                                                                                                    | the clair                                                                                                    | nant: | Rental or<br>Purchase<br>Modifier                     | Cost                                                                                                 | Duratio  | n A |
| Providing care<br>Service L<br>Add New Line<br>From Date<br>1 09/03/2021                                                                                                    | for a family member?:<br>ine Information<br>Specific B<br>To Date<br>* 09/03/2021                                                                                                    | No V<br>lody Part to<br>Diagn | D be treated:<br>Diagnosis Codes: A<br>Diagnosis<br>Pointer<br>A B C D<br>C D    | If Ye Hearing * : H903 B: Code Type HCPCS Procedure Code V                                         | s, please prov<br>C:<br>Procedure<br>Code | D:<br>Body Part<br>Modifier                                                                                                    | the clair<br>Un<br>v * 1                                                                                                    | its   | Rental or<br>Purchase<br>Modifler<br>NU-Purchased New | Cost<br>* * \$6,500.00                                                                               | Duratio  | n A |
| Providing care  Service L  Add New Line  From Date  O9/03/2021 2                                                                                                    | for a family member?:<br>ine Information<br>Specific B<br>To Date<br>09/03/2021                                                                                                    | No V<br>lody Part te<br>Diagn | Diagnosis<br>Pointer<br>A B C D                                                  | If Ye<br>Hearing *<br>↓ H903 B:<br>Code Type<br>HCPCS Procedure Code ♥ )                           | s, please prov                            | D:<br>Body Part<br>Modifier<br>* 50 - Bilateral                                                                                                    | the clair<br>Un<br>♥* 1<br>♥* 1                                                                                                    | its   | Rental or<br>Purchase<br>Modifier<br>NU-Purchased New | Cost<br>* \$6,600.00                                                                                 | Duratio  | n A |
| Providing care  From Date  O 9/03/2021  C 3                                                                                                    | for a family member?:<br>ine Information<br>Specific B<br>09/03/2021<br>1<br>1<br>1<br>1<br>1<br>1<br>1<br>1<br>1<br>1<br>1<br>1<br>1<br>1<br>1<br>1<br>1<br>1                                                                                                    | No v<br>lody Part to<br>Diagn | Diagnosis<br>Pointer<br>A B C D<br>C D<br>C D<br>C D<br>C D                      | If Ye<br>Hearing *<br>↓ H903 B:<br>Code Type<br>HCPCS Procedure Code ♥<br>↓<br>↓                   | s, please prov                            | D:<br>Body Part<br>Modifier<br>* 50 - Bilateral<br>*                                                                                                    | Un<br>* 1<br>* 1<br>* *                                                                                                    | its   | Rental or<br>Purchase<br>Modifier<br>NU-Purchased New | Cost<br>- • \$5,600.00<br>- •                                                                        | Duratio  | n A |
| Providing care           III         Service L           IO         Add New Line           From Date         1           1         09/03/2021           2                                 | for a family member?:<br>ine Information<br>Specific B<br>ine information<br>Specific B<br>ine information<br>Specific B<br>ine information<br>Specific B<br>ine information<br>Specific B<br>information<br>Specific B<br>information<br>Specific B<br>information<br>Specific B<br>information<br>Specific B<br>information<br>Specific B<br>information<br>Specific B<br>information<br>Specific B<br>information | No v<br>lody Part to<br>Diagn | Diagnosis Codes: A<br>Diagnosis Pointer<br>A B C D<br>C O O O                    | If Ye Hearing * ( 1993 B:  Code Type HCPCS Procedure Code ♥) ( ) ( ) ( ) ( ) ( ) ( ) ( ) ( ) ( ) ( | s, please prov                            | D:<br>Body Part<br>Modifier<br>* 50 - Bilateral<br>*                                                                                                    | Un<br>v * 1<br>v * 1<br>v * 2<br>v * 2 | its   | Rental or<br>Purchase<br>Modifier<br>NU-Purchased New | Cost<br>* \$6,600.00<br>* \$6,600.00<br>* \$<br>* \$<br>* \$<br>* \$<br>* \$<br>* \$<br>* \$<br>* \$ | Duratio  | n A |
| Providing care           III         Service L           IO         Add New Line           From Date         1           1         09/03/2021           2         3           4         5 | for a family member?:<br>ine information<br>Specific B<br>To Date<br>09/03/2021<br>To Date<br>09/03/2021<br>To Date<br>To Date<br>To Date                                                                                                    | No V<br>Hody Part to<br>Diagn | Diagnosis<br>Pointer<br>A B C D<br>C D<br>C D<br>C D<br>C D<br>C D<br>C D<br>C D | If Ye Hearing   Hearing                                                                            | s, please prov                            | D:<br>Body Part<br>Modifier<br>50 - Bilateral<br>Comparison<br>50 - Comparison<br>Comparison<br>Comparis |                                                                                                    | its   | Rental or<br>Purchase<br>Modifier<br>NU-Purchased New | Cost<br>2 * 55,600.00<br>2 *                                                                         | Puration |     |

- 6. **Procedure codes** are not editable fields. Instead, select Add New Line and enter the corrected Procedure Code. Enter the corresponding units in the new Service Line and enter 0 in the original Service Line Units field.
  - Specific Body Part to be treated, Diagnosis Pointer, Code Type, Body Part modifier, Rental or Purchase Modifier: Add these fields if not derived from original authorization
  - Units, Cost, Duration: Cannot be less than original authorization
  - From Date: Date cannot be greater than or equal to minimum Bill Paid date
  - To Date: Date cannot be less than or equal to maximum Bill Paid date

| : | Service L    | ine Info | rmation    |         |                  |       |        |           |                          |           |           |                    |                       |                        |               |          | ^      |
|---|--------------|----------|------------|---------|------------------|-------|--------|-----------|--------------------------|-----------|-----------|--------------------|-----------------------|------------------------|---------------|----------|--------|
|   |              |          | Specific E | Body Pa | rt to            | be tr | eated  | l: He     | aring *                  |           |           |                    |                       |                        |               |          |        |
|   |              |          |            | Dia     | agno             | sis C | odes   | s: A:     | H903 B: C:               |           | D:        |                    |                       |                        |               |          |        |
|   | Add New Line |          |            |         |                  |       |        |           |                          |           |           | _ 0                |                       |                        |               |          |        |
|   | From Date    |          | To Data    |         | Diagnosis Pointe |       | ointer | Code Type | Procedure Code           |           | Body Part | Unite              | Rental or<br>Purchase | Cost                   | Duration      | Action   |        |
|   | From Date    |          | To Date    |         | Α                | в     | С      | D         | Code Type                | FIOCEDUIE | Coue      | Modifier           | Units                 | Modifier               | COST          | Duration | Action |
| 1 | 08/27/2021   | *        | 08/27/2021 | *       |                  |       |        |           | HCPCS Procedure Code 🗸 * | V5261     | *         | 50 - Bilateral 💉 * | 0                     | * NU-Purchased New 💙 * | \$66,000.00 * |          | •      |
| 2 | 08/27/2021   | *        | 08/27/2021 | *       |                  |       |        |           | HCPCS Procedure Code 🗸 * | V5264     | *         | 50 - Bilateral 🗸 * | 2                     | * NU-Purchased New 🗸   | \$66,000.00 * |          | •      |
| 3 |              | *        |            | *       |                  |       |        |           | ×*                       |           | *         | *                  |                       | *                      | *             |          | •      |
| 4 |              | *        |            | *       |                  |       |        |           | *                        |           | *         | *                  |                       | *                      | *             |          | •      |
| 5 |              | *        |            | *       |                  |       |        |           | *                        |           | *         | *                  |                       | •                      | *             |          | •      |

**Note:** Users may add and delete lines until the correction is submitted.

Note: If there are no changes required on a Service Line, delete the line before submitting the correction. This will not change the Service Line on the original approved authorization.

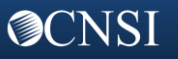

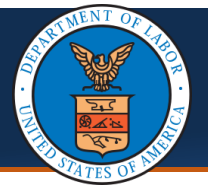

**OCNSI** 

## **Submitting an Authorization Correction**

## Quick Reference Guide

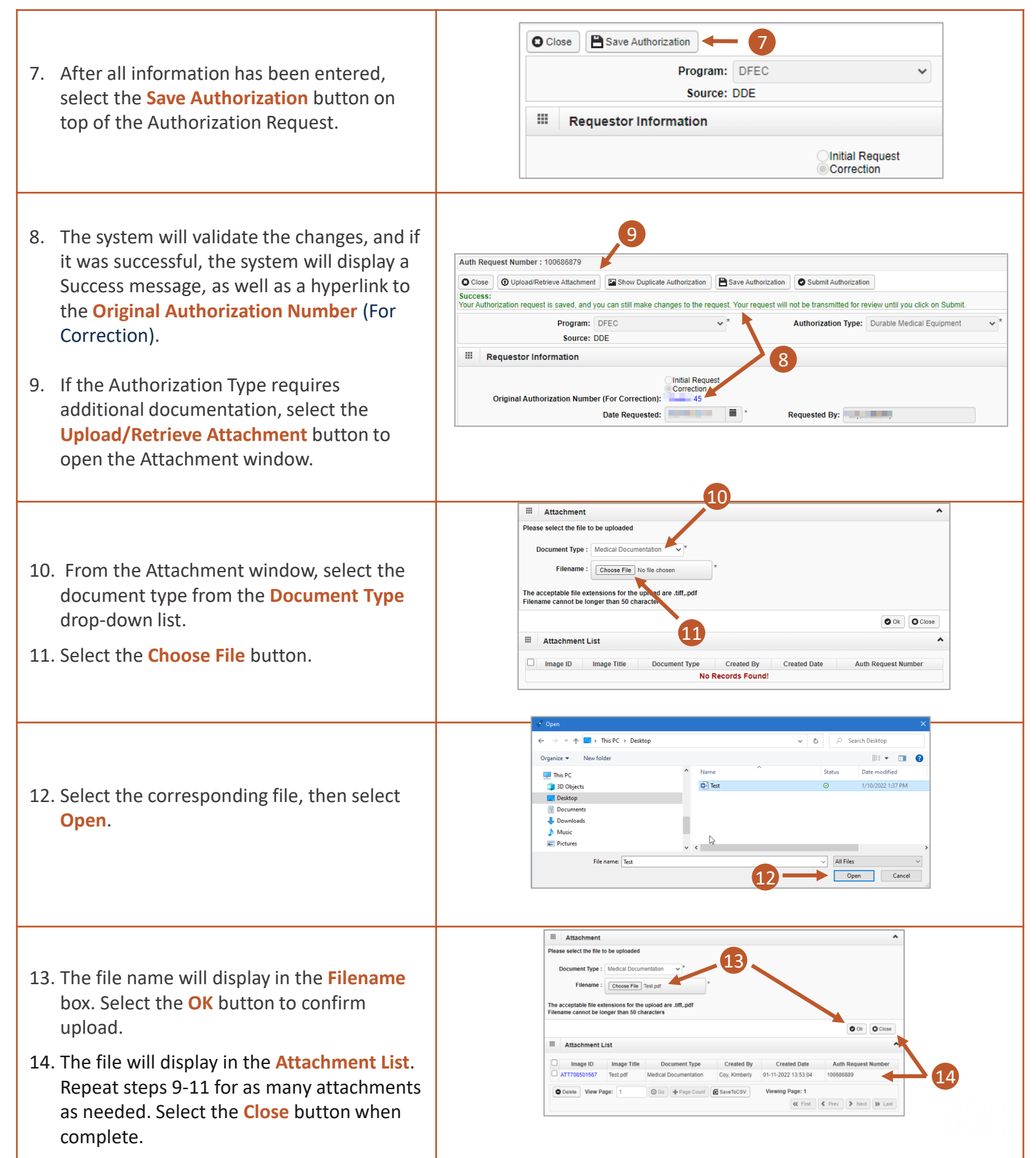

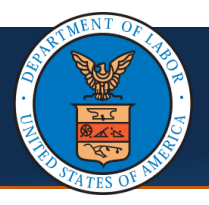

## Submitting an Authorization Correction Quick Reference Guide

Т

٦.

| 15. Select the <b>Submit Authorization</b> button to submit the correction.                                                          | Close O Upload/Retrieve Attachment Show Duplicate Authorization Save Authorization Submit Authorization<br>Program: DFEC<br>Source: DDE<br>Requestor Information<br>Initial Request<br>Correction<br>45                                                                                                    |
|----------------------------------------------------------------------------------------------------|----------------------------------------------------------------------------------------------------|
| 16. The system will validate the information. If successful, the system will display a <b>Success</b> message. Select <b>Close</b> . | Close       O Upload/Retrieve Attachment       Show Duplicate Authorization         Success:       16         Your Authorization is successfully submitted for review.       16         Program:       DFEC       Authorization Type:       Durable Medical Equipment         Authorization Status:       In Review       Authorization Level:       Level 3         Source:       DDE       Initial Request       Correction         Original Authorization Number (For Correction):       45                                                                                                    |
| 17. The <b>Authorization Request list</b> will display<br>the submitted correction in <b>In Review</b><br>status.                    | Image: Status and status and status |

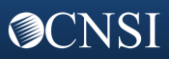